本解读是针对《温州医科大学货物和服务采购管理办法》(温医大 (2020)56号)、《温州医科大学部门自行采购流程(试行)》(温医大国资 (2020)1号)文件精神,并结合网上竞价系统、政采云电子卖场系统操作流程 制定。

# 一、适用范围

使用学校资金采购除下列三项之外的其他货物和服务

1、单项金额10万元以下的科研试剂耗材、科研技术服务(自行采购,其中 科研试剂耗材采购完成后须在科研易耗品采购系统备案);

2、与工程建设有关的货物、服务(按工程建设项目招投标管理办法执行);

3、医疗药品(按国家药品管理法规执行)。

## 二、采购组织形式

分为三种:政府集中采购、学校集中采购、使用部门自行采购。

属于政府集中采购、学校集中采购的项目由使用部门通过采购系统向国资处申请采购。

# 三、使用部门职责

1、制定自行采购制度并报国资处备案;

2、组织实施本部门自行采购项目(包括采购方式确定、采购执行、合同签 订、报销、采购档案整理归档等);

3、申报政府集中、学校集中采购项目,提供采购需求和技术参数,选派代表 参加开标评标工作。

#### 四、政府集中采购、学校集中采购(即列入国资处采

## 购)的货物和服务

 1、省级政府集中采购目录及标准内的所有货物和服务(2021、2022年的集 采目录常用的有:服务器、台式计算机、便携式计算机、打印机、液晶显示
 器、扫描仪、基础软件、信息安全软件、复印机、投影仪、多功能一体机、
 LED显示屏、触控一体机、碎纸机、机动车、电梯、不间断电源(UPS)、空
 调、会议视频系统设备、办公家具、图书资料、学生宿舍家具、课桌椅、电信
 线路租用、公务用车租赁、车辆维修和保养、车辆加油、一般会议、会计、审
 计、资产评估、预算绩效管理、印刷、物业服务、机动车保险等);

2、进口免税货物(一般为采购预算5万元以上进口货物);

3、除1、2外单价或批量预算超过10万元的其他货物和服务。

## 五、使用部门自行采购的方式

1、预算金额1万元以下的货物、预算金额5万元以下的服务项目不限采购方
 式,使用部门可以直接采购。

2、学校定点采购项目(印刷服务、图书资料)、自建网上商城采购项目, 使用部门可以直接向定点供应商、网上商城供应商下单采购。

3、未在学校定点采购、网上商城采购范围内,预算金额大于1万元(含)的 货物、预算金额大于5万元(含)的服务项目须采用**书面询价、单一来源采购、** 高校网上竞价平台网上竞价采购、政采云电子卖场采购等四种采购方式中的一 种采购方式(由部门集体研究决定)。

## 六、书面询价采购流程

由采购小组根据采购需求,从符合相应资格条件的供应商中**确定不少于两家的供应商**,要求其按照确定的报价格式进行书面报价(报价单格式可参考国资处 询价模板)。采购小组根据符合采购需求、质量和服务相等且报价最低的原则确 定成交供应商,并按要求填写温州医科大学部门自行采购记录表(记录表格式 国资处网页下载,下同)。

### 七、单一来源采购采购流程

由使用部门组织3名专家(至少应有2名非本部门专家)对供应商的唯一性 进行书面论证,按要求填写温州医科大学部门自行采购单一来源采购论证表

(格式国资处网页下载)并在学校国资处网上公示。公示结果无异议的,使用 部门采购小组与唯一供应商进行协商,供应商按照使用部门确定的报价格式进 行报价,采购完成后,使用部门按要求填写温州医科大学部门自行采购记录 表。

## 八、高校网上竞价平台网上竞价采购流程

按照《温州医科大学网上竞价采购管理办法》(温医大〔2018〕137号)执行。系统操作流程图如下:

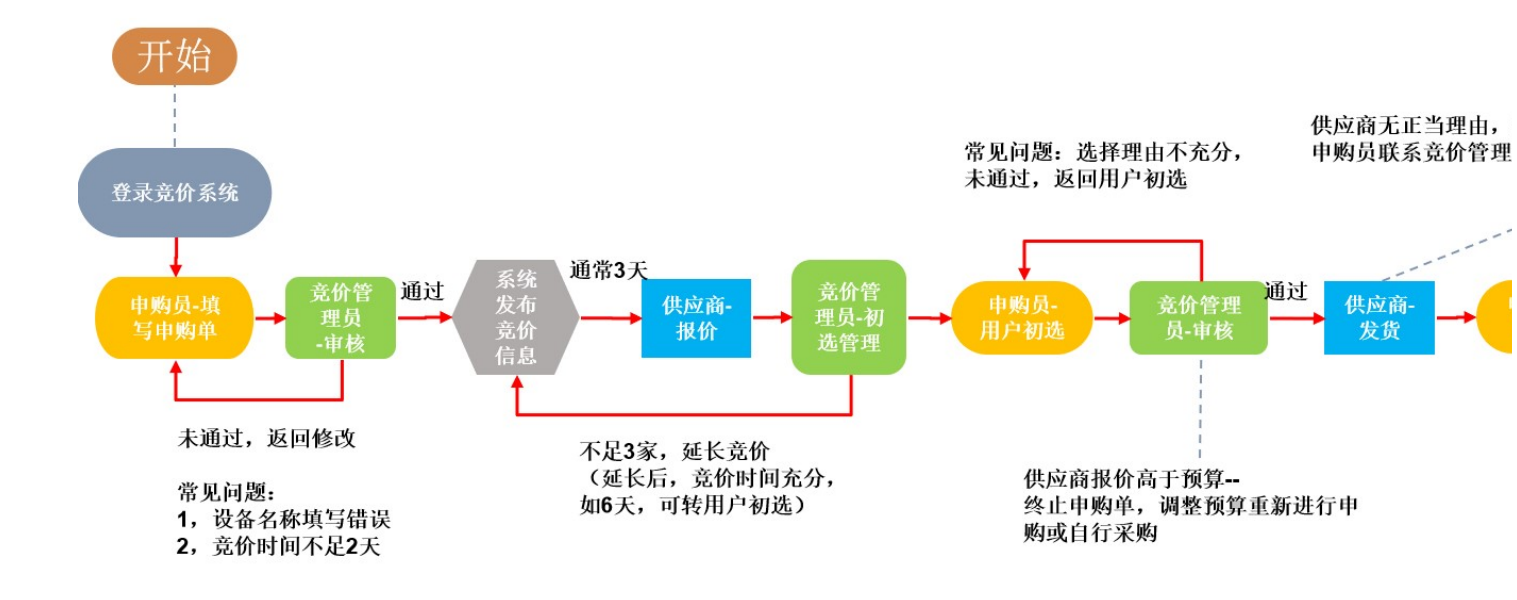

使用部门操作详细步骤:

1、部门经办人(须有学校工号)进入学校竞价采购系统(<u>http://</u>

<u>172.18.5.125/, 或从国资处网页链接进入), 选择统一认证登录, 使用学校工</u> <u>号和密码登录系统。</u>

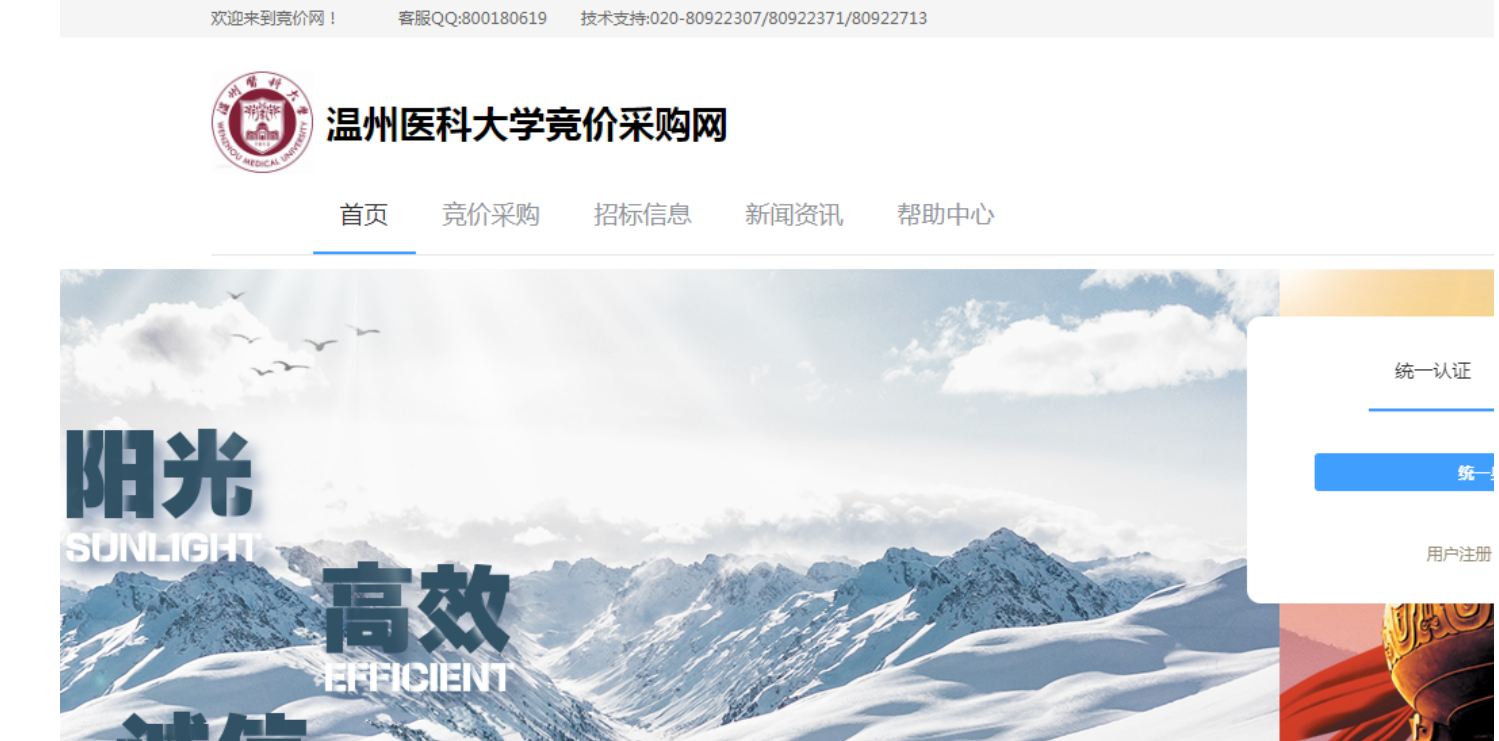

B

2、填写申购单

EGRIT

◀) 通知公告:

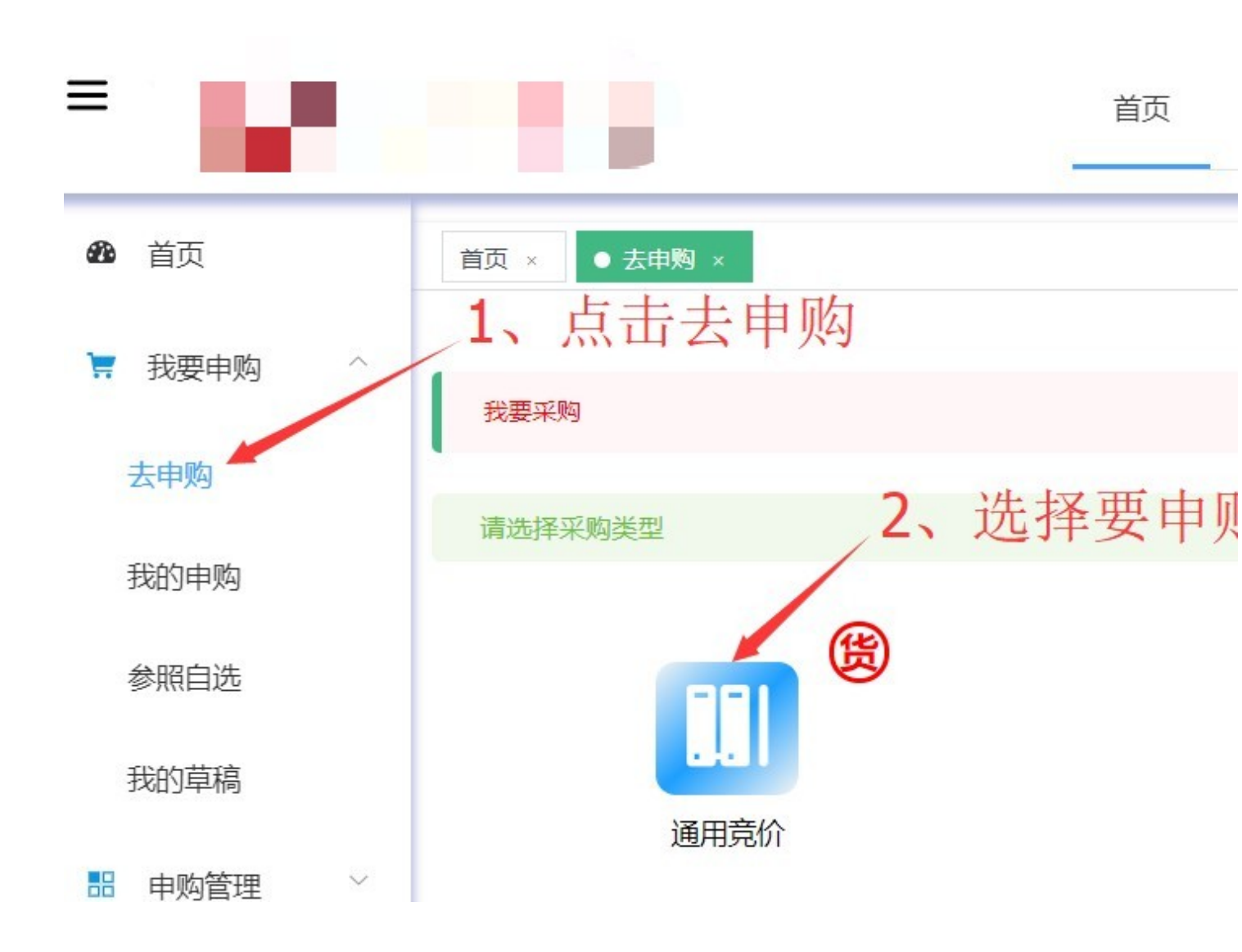

3(带有红色星号为还填筑图标后进入搞单办平3按照页面项目进行填写

| <b>茅号</b> | 申购项 | 数量单位   | 品牌/型号/产地    | 规格参数 | 自报价厂商  |  |
|-----------|-----|--------|-------------|------|--------|--|
|           | 双击  |        | * 豆塘.   豆油  | 双击   |        |  |
|           | 编辑  |        |             | 编辑   |        |  |
|           |     | * 数量:  | * 뀦号:号      |      | 甲价: 甲价 |  |
|           |     | 单位: 单位 | 产地: 产地      |      | 总价: 0  |  |
|           |     |        | 标配: 〇 是 〇 否 |      | 说明: 说明 |  |

### 3.1 如果有必填项未填写,在提交时会有提示

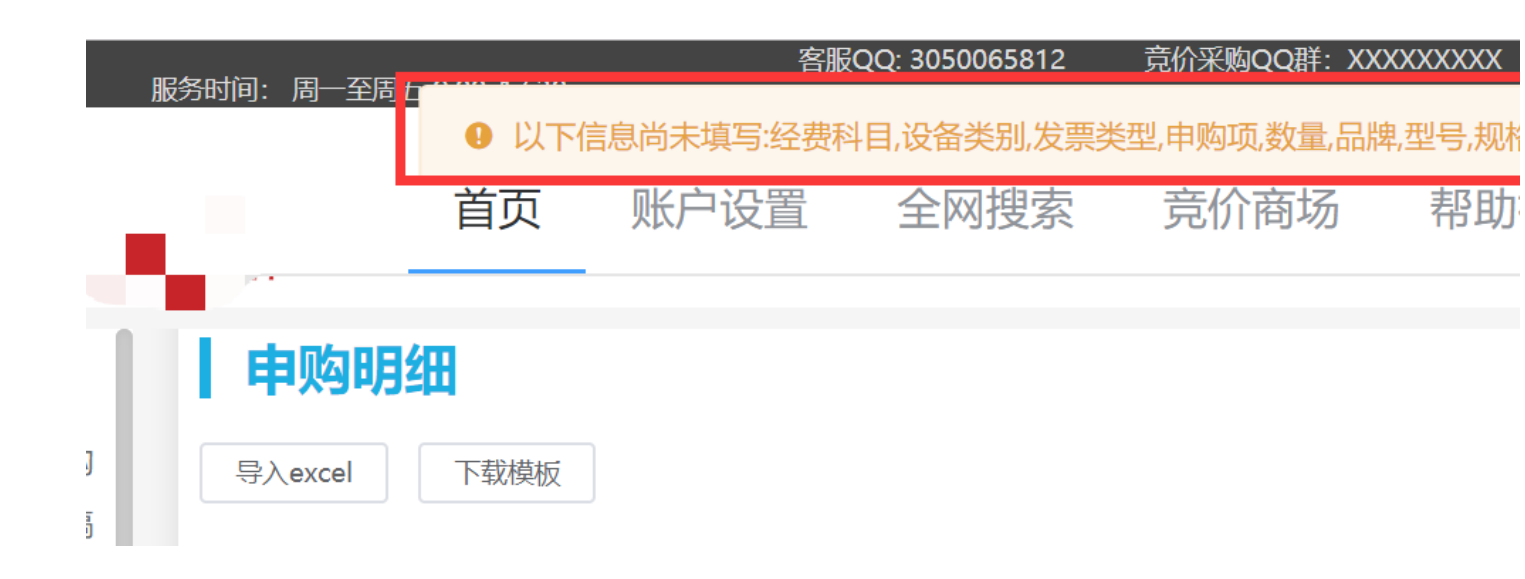

3.2、系统也提供了草稿箱功能,点击保存后,可以在"我的草稿"菜单查 看已保存的草稿,进行再次编辑或提交。"我的草稿"菜单

| æ  | 首页           |      | 首页 × | ● 我的草稿 ×      |           |       |               |             |      |               |      |  |
|----|--------------|------|------|---------------|-----------|-------|---------------|-------------|------|---------------|------|--|
| )  | 我要申购         | ^    | 我的草  | 稿             |           |       |               |             |      |               |      |  |
|    | 去申购          |      | 请输入申 | 购主题<br>上于工工。千 | 清輸入设备     | 类型    | 首 请输入开始时间     |             |      | 请输入结束时间       | 搜索   |  |
|    | 我的申购         | - II |      | 、 思力す         |           | 由购类刑  | 由购单位          | 由购人         | 类别   | 发在时间          | 截止时间 |  |
| _  | 参照自选         |      |      |               | 力矩电机      | 普通竞价  | 软件学院          | 吴东梅         | 通用设备 |               |      |  |
| L  | 我的草稿         | 11   |      |               | 打印机       | 普通竞价  |               |             |      |               |      |  |
|    | 申购管理         | ~    |      |               | ±TE0±0    | 並通查於  |               |             |      |               |      |  |
| æ  | 首页           |      | * 送货 | 5世址: 广.       | 东省        | 广州市   | × ;           | 天河区         |      | ~ 测试测试测试      |      |  |
| -  | 我要由购         | ~    | 申购到  | 里由: 请         | 输入申购理由    |       |               |             |      |               |      |  |
|    | MTXN         |      | 付款   | 方式: 货         | 货到验收合格后付款 |       |               |             |      |               |      |  |
|    | 去申购          |      | 申购   | <b>备注:</b> 请  | 諭入申购备注    |       |               |             |      |               |      |  |
|    | 我的申购         | 1,   | 」「「」 | 开我的享<br>购明细   | 「稿        |       |               |             |      |               |      |  |
| Г  |              |      | 导入ex | xcel 下载模      | 版         |       |               |             |      |               |      |  |
| L  | 找的早梮         |      | 序号   | 申购项           | 数量单位      | 品牌/5  | 型号/产地         | 规格参数        | k    | 自报价厂商         | 售后服务 |  |
| 88 | 甲购管理         | ~    |      | 力矩电机          |           | * 🖵 🗏 | 3. 利德数拉       | 额定约         | 专 1  |               | 按行业标 |  |
|    | 内容管理         | ~    |      |               | *****=. 0 | + #1  |               | ON          | 5    | IENE.         | 务    |  |
|    |              |      | 1    |               | *         |       | GIMH0291WB-15 | m, 音<br>定转  |      |               |      |  |
| 0  | 供应商管理        | ~    |      |               | 単位:   単位  | 产地:   | 产地            | 速: :<br>Orp |      | 息价: 息价        |      |  |
| 16 | 乏达达田         | ~    |      |               |           | 标配:   | ○ 是 ○ 否       | m, 霍<br>定功  |      | <b>说明:</b> 说明 |      |  |
| ×  | <i>佘</i> 玩官埋 |      |      |               |           |       |               | - ter. 1    |      |               |      |  |
|    | 系统配置         | ~    |      |               |           |       |               |             |      |               |      |  |
|    |              |      |      |               |           |       |               |             |      |               |      |  |

4、申购单填写完成后在系统里提交,由国资处采购中心审批后发布采购 公告

5、供应商报价结束后,由国资处采购中心转用户初选。(报价供应商不 足三家可延长竞价)

#### 6、用户初选

6.1 由申购用户进行操作,在"我的申购"-"用户初选"可以查看等待用 户选择成交供应商的申购单,进入详情后可以选取成交供应商并填写选择 或不选择理由(比所选报价价格低的其它报价的不选择理由必填)

| <ul> <li>我要申购</li> <li>去申购</li> <li>大前</li> <li>我的申购</li> <li>参照自选</li> </ul> | ~<br>〔击〕 | 我的申购(用户初选、供补充自报价:对于宽价较大的中购)。<br>文的中购<br>全部 用户初<br>中购单号 | 应商确认、待收货、<br>充分,即竟价时长足<br>]选 | 待验收、待评<br>够长,阅读数<br>2、<br>新确认 | Phý、已评价、返回修改、<br>城较大的竟价数为0的竟价<br>选择用户<br>待收货 <sup>1</sup> 很<br>申购时间: | <ul> <li>*<sup>1</sup>売自服价)</li> <li>単,可以送用「</li> <li>初选り</li> <li>初选り</li> <li>ごういろう</li> <li>ごういろう</li> <li>ごういろう</li> <li>ごういろう</li> <li>ごういろう</li> <li>ごういろう</li> <li>ごういろう</li> <li>ごういろう</li> <li>ごういろう</li> <li>ごういろう</li> <li>ごういろう</li> <li>ごういろう</li> <li>ごういろう</li> <li>ごういろう</li> <li>ごういろう</li> <li>ごういろう</li> <li>ジェント</li> <li>ジェント</li></ul> | <sup>3</sup> "补充自服价"<br>下节的住<br>待评价 <sup>1</sup> | ;<br><b>共应商</b><br>已评价 待    | 修改 补充自报化 搜索 高级                     |
|-------------------------------------------------------------------------------|----------|--------------------------------------------------------|------------------------------|-------------------------------|----------------------------------------------------------------------|----------------------------------------------------------------------------------------------------|--------------------------------------------------|-----------------------------|------------------------------------|
| 我的草稿                                                                          |          | 单号<br>CB106982019001698                                | 申购主题<br>差压变送器 ,              | 中 <u>购</u> 类型<br>普通竞价         | 申购单位                                                                 | 申购人<br>吴东                                                                                                    | <u> </u>                                         | 发布时间<br>2019-08-15 15:58:41 | <b>截止时间</b><br>2019-08-19 12:00:00 |
|                                                                               |          | 共1条 〈 1                                                | 〉 前往 1                       | 页 20                          | 条/页 ∨                                                                |                                                                                                    |                                                  |                             | 4,                                 |

#### 6.2 用户初选页面

| E              | 普通                    | 显示 按采购项                                               | 页显示 按供应                              | 立商显示                                                                                      |                                  | 参                               | 考方案:                           | ● 单价最低                                     |
|----------------|-----------------------|-------------------------------------------------------|--------------------------------------|-------------------------------------------------------------------------------------------|----------------------------------|---------------------------------|--------------------------------|--------------------------------------------|
| <b>1</b><br>提( | <del>序号</del><br>1    | <sup>采购项</sup><br>种查看方式<br><sup>计算器</sup>             | <b>每个</b><br>品牌/型号<br>品牌:测试<br>型号:测试 | 申购项均选<br><sup>配置参数</sup><br>测试测试                                                          | <mark>择低</mark><br><sup>数量</sup> | 价最低的<br><sup>单项预算</sup><br>计算供应 | 句供应南<br><sup>竟价数</sup><br>立商在所 | 有<br>质保及售后服务<br>按行业标准提供<br>下 <b>有</b> 等采购项 |
|                | 序号                    | 供应商名                                                  | 品牌/型号/厂家/<br>产地                      | 单价/总价                                                                                     | 竞f<br>质例                         | 水石成力扑<br>政售后服务                  | <b>长价),</b><br><sub>报价说明</sub> | 选取总和                                       |
| ļ              | <b>N</b> <sup>1</sup> | <u>广州胖大叔</u><br><u>绿色农业发</u><br><u>展有限公司</u><br>自报价:否 | 品牌:测试<br>型号:测试<br>厂家:<br>产地:         | 单价: 213.00 (/<br>民币)<br>总价: 2130.00<br>(人民币)<br>单价排名: 1<br>平均单价: 213.0<br>0<br>竞价时间: 2019 | · 按征<br>分                        | <b>填</b> [<br>一业标准提供服           | <b>号选择</b> 国                   | 成不选理由                                      |

6.3 在用户初选详情页面点击供应商名称可以查看其企业信息、评价等信 息

| 普通显示        | 参与情况                        | 1                      |        |                   |         |          |
|-------------|-----------------------------|------------------------|--------|-------------------|---------|----------|
| 序号 牙        | 竞价次数:<br>拉黑次数:              | 53<br>0                | 成<br>近 | 交次数: 0<br>一年违约次数: | : 0     | 近一年弃标: 1 |
| 和           | 企业评分                        | r                      |        |                   |         |          |
| 序号 使<br>*** | 综合评分:<br>好评率: 96<br>总评次数: 1 | 4.793103<br>6.6%<br>29 | 好评次数:  | 28                | 中评次数: 1 | 差评次      |
| É           | 公司简介                        | 评价                     | 经营异常   | 企业资质              |         |          |

6.4 用户初选完成后,在系统里提交,由国资处采购中心审核后发布成交 结果。

#### 7、成交结果发布后,即可与成交企业联系发货事宜。

**九、政采云电子卖场采购流程** 非政府采购电子卖场采购方式有网上超市、主题馆、行业馆、分散服务市 场等、具体程序按照财政厅电子卖场采购管理规定和政采云系统操作规定执行 采购。其中采用网上超市、主题馆、行业馆、分散服务市场等直接下单采购且 预算金额超过5万元(含)的,在下单之前,须由采购小组至少对两家供应商 (可以线上线下)进行比价后再下单采购,采购完成后,使用部门按要求填写 温州医科大学部门自行采购记录表。

#### 使用部门操作详细步骤:

网上超市(主题馆、行业馆、分散服务市场等操作步骤与网上超市基本一 致),其流程类似淘宝购物

1、使用部门**资产管理员**进入政采云电子卖场首页(www.zcygov.cn/),点 击用户登录(默认用户名为:学校工号+wyd,默认密码为:zcy123456,首次 登陆需完善个人信息),登录政采云系统。

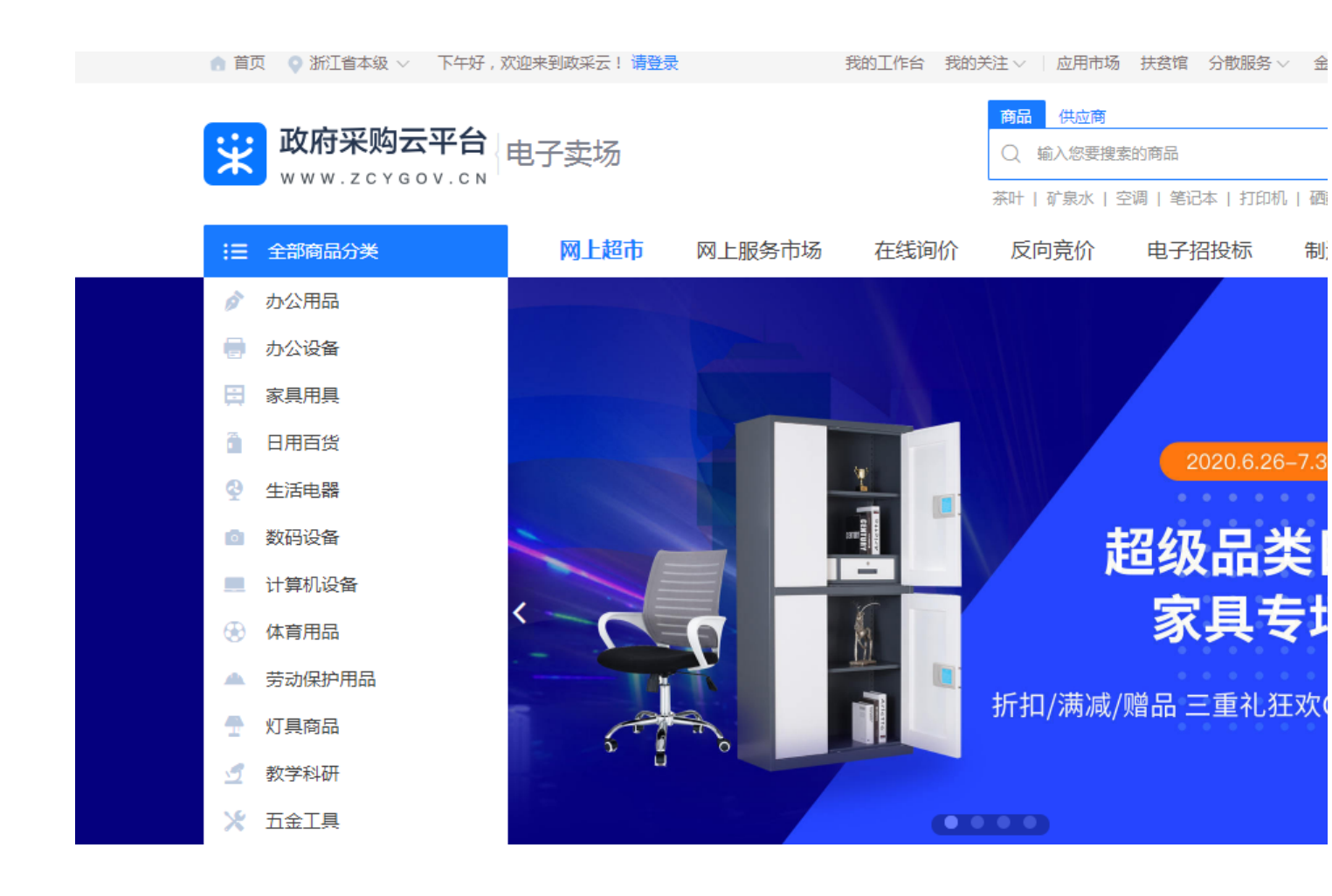

#### 2、在页面上方搜索栏输入商品名称后点击【搜索】按钮,找到具体商品。

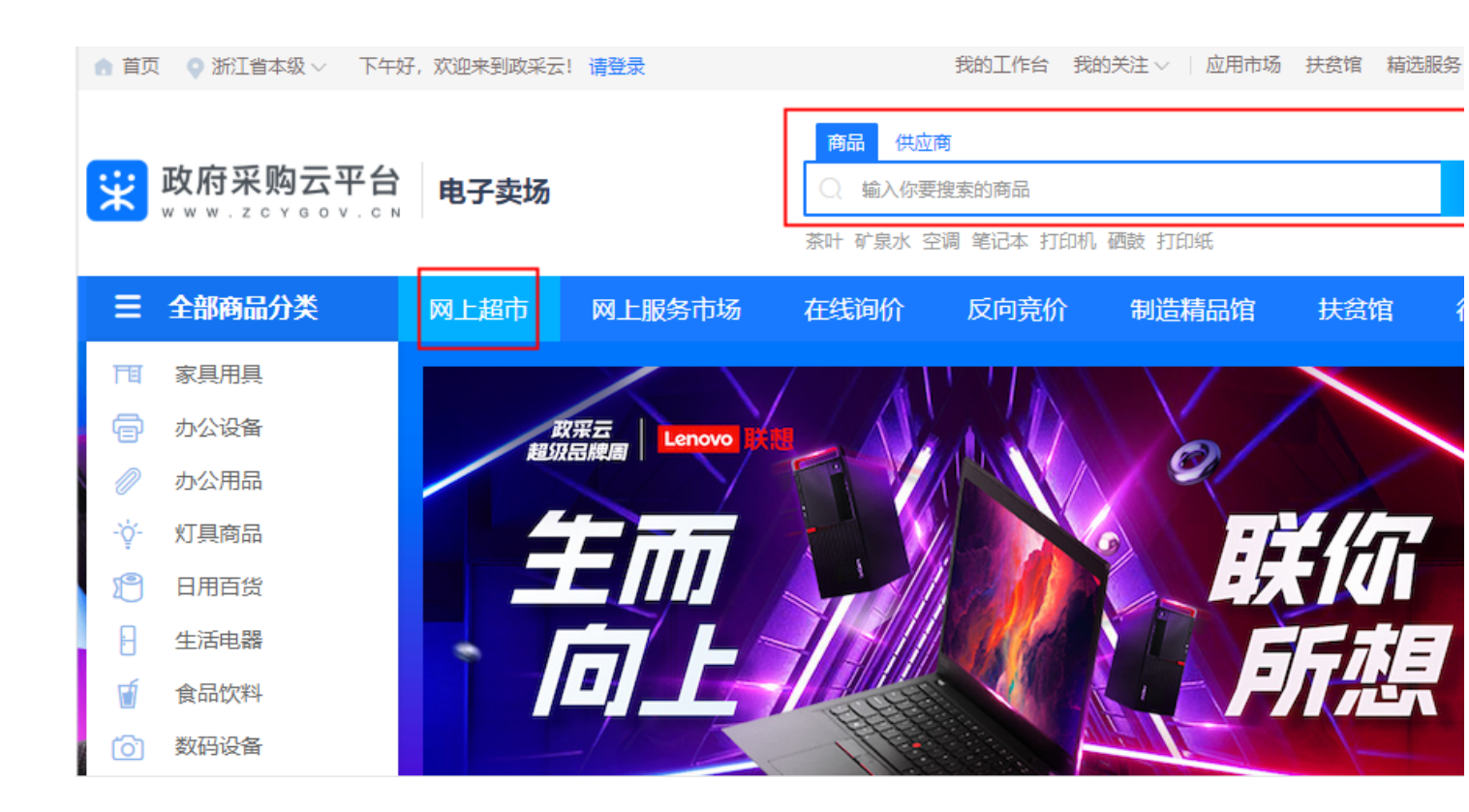

#### 3、采购人选择需要购买的商品后进行下单。

3.1立即下单:选择要购买的商品后,在商品页选择配送区域、商品属性、填 写数量后点击即【立即下单】。

【填写注意事项】

服务:如供应商为商品添加了服务,则采购人可以选择需要的服务类型。

加入购物车:如购买同一个供应商的多个商品,可先加入购物车再统一下单。

立即下单:单个商品直接下单。

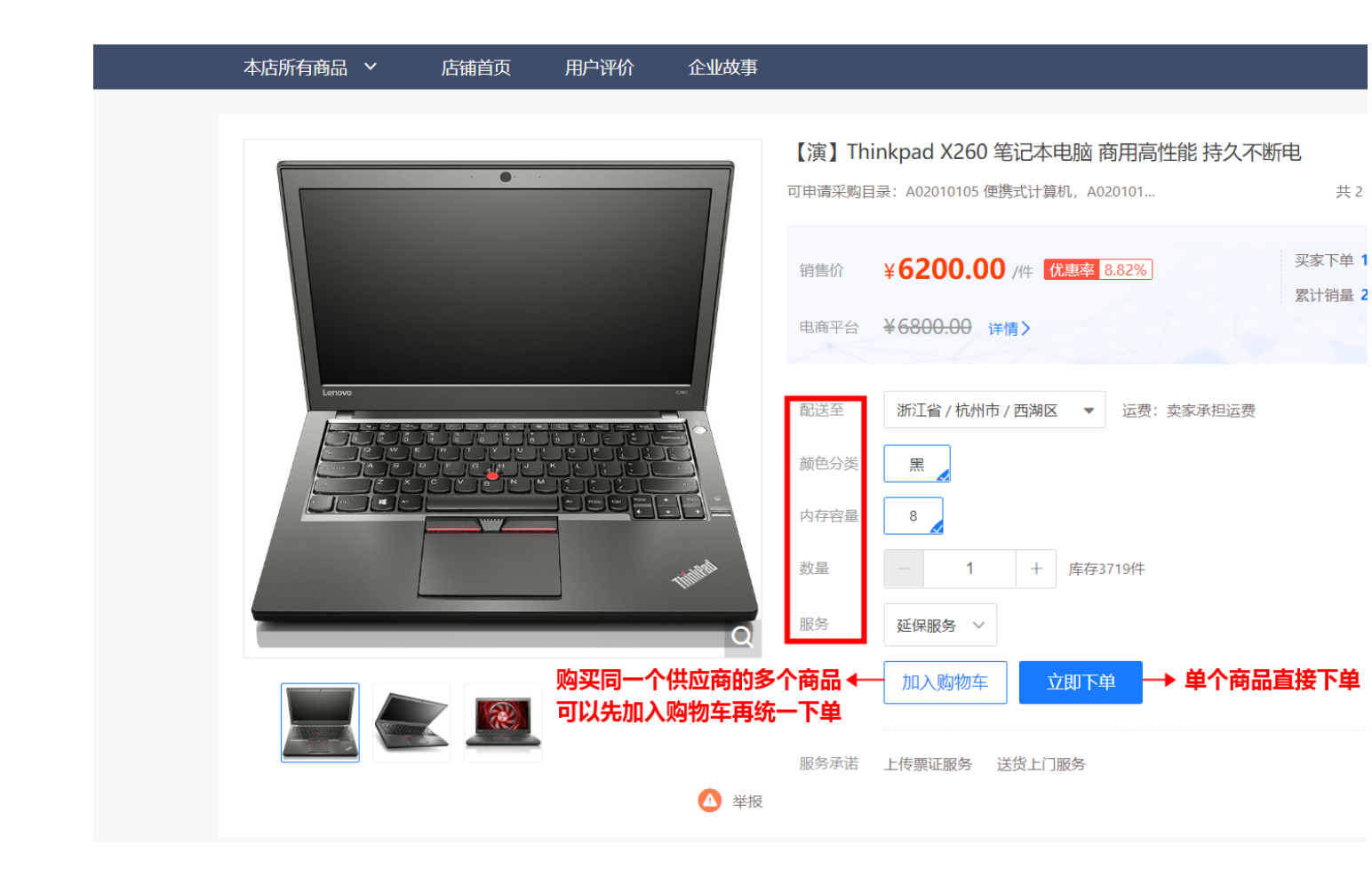

3.2立即下单后进入下单页面,可查看交易流程及进度、选择收货地址、核对商 品信息。

【填写注意事项】

收货地址:点击点击【展开其他地址】可选择其他地址;点击【新增收货地址】可添加址收货地址;

商品信息:如修改商品数量,可关闭页面再重新下单,下单时重新选数量; 给买家留言:如有特殊需求或说明可留言告知卖家。

| <ul> <li>◎ 收货地址</li> <li>◆ 选择收货地址</li> <li>● 梅里 浙江省杭州市西湖区转塘街道云栖小镇 (17823565562)</li> <li>展开其他地址 ∨ 新增收货地址</li> </ul> |          |
|----------------------------------------------------------------------------------------------------|----------|
| <ul> <li>◆ 梅里 浙江省杭州市西湖区转塘街道云栖小镇 (17823565562)</li> <li>展开其他地址 ∨   新増收货地址</li> </ul>                                 |          |
|                                                                                                    |          |
|                                                                                                    |          |
| *达贷助间:                                                                                                    | 5 + 个工作日 |
| ○ 商品信息                                                                                                    |          |
| 培训省大河商贸有限公司 ② 大核对商品信息、                                                                                              | 数量       |
| 商品名称                                                                                                    | 单价 (元)   |
| 【演】Thinkpad X260 笔记本电脑 商用高性能 持久不断电 颜色分类: 黑<br>内存容量 (GB): 8                                                          | 6200.00  |
| 给卖家留言:     选填:可将购买需求在留言中详细描述     0 /200     运费(元)                                                                   |          |

3.3选择发票信息:选择集中开票或货票同行,选择发票信息。

【填写注意事项】

集中开票:选择集中开票,供应商可将采购单位的多笔订单集中到一起开票。 货票同行:选择货票同行,则供应商需将发票和商品一起寄送至采购单位;若 无法选择"货票行"说明供应商暂不支持该发票服务。

| □ 发票信息 供应商可以          | 将采购单位的多笔订单集中到一起开票。                               |
|-----------------------|--------------------------------------------------|
| ►<br>* 发票方式: ○ 集中开票 ⑦ | ● 货票同行 ⑦ ——▶ 发票和商品一起送达至采购单位 ₽                    |
| ■ 小天测试                | 增值税普通发票 (1390890987) 纳税人识别号: 23413253486 商品明细 默认 |
| 展开其他发票 ∨   新増发票       | 管理发票信息                                           |

3.4提交订单:如采购人需签订线上合同可选择【需要】,点击【提交订单】【提示】如采购人下单时选择【不需要】合同,下单后想签订线上合同可在订单详情页面点击【生成合同】。

|                                            |         | 🕒 合同信息        |
|--------------------------------------------|---------|---------------|
| 要<br>· · · · · · · · · · · · · · · · · · · | 要 💿 不需要 | *是否需要合同: 〇 需要 |
|                                            |         |               |
| 共1件主商品,含配件                                 |         |               |
| 地址:浙江省杭州市西湖区转塘街道河1                         |         |               |
|                                            |         |               |

3.5下单成功:出现"下单成功"页面,点击【查看全部订单】跳转到政采云后台 查看订单,在"订单列表-全部"标签页下显示状态为"待供应商接单"

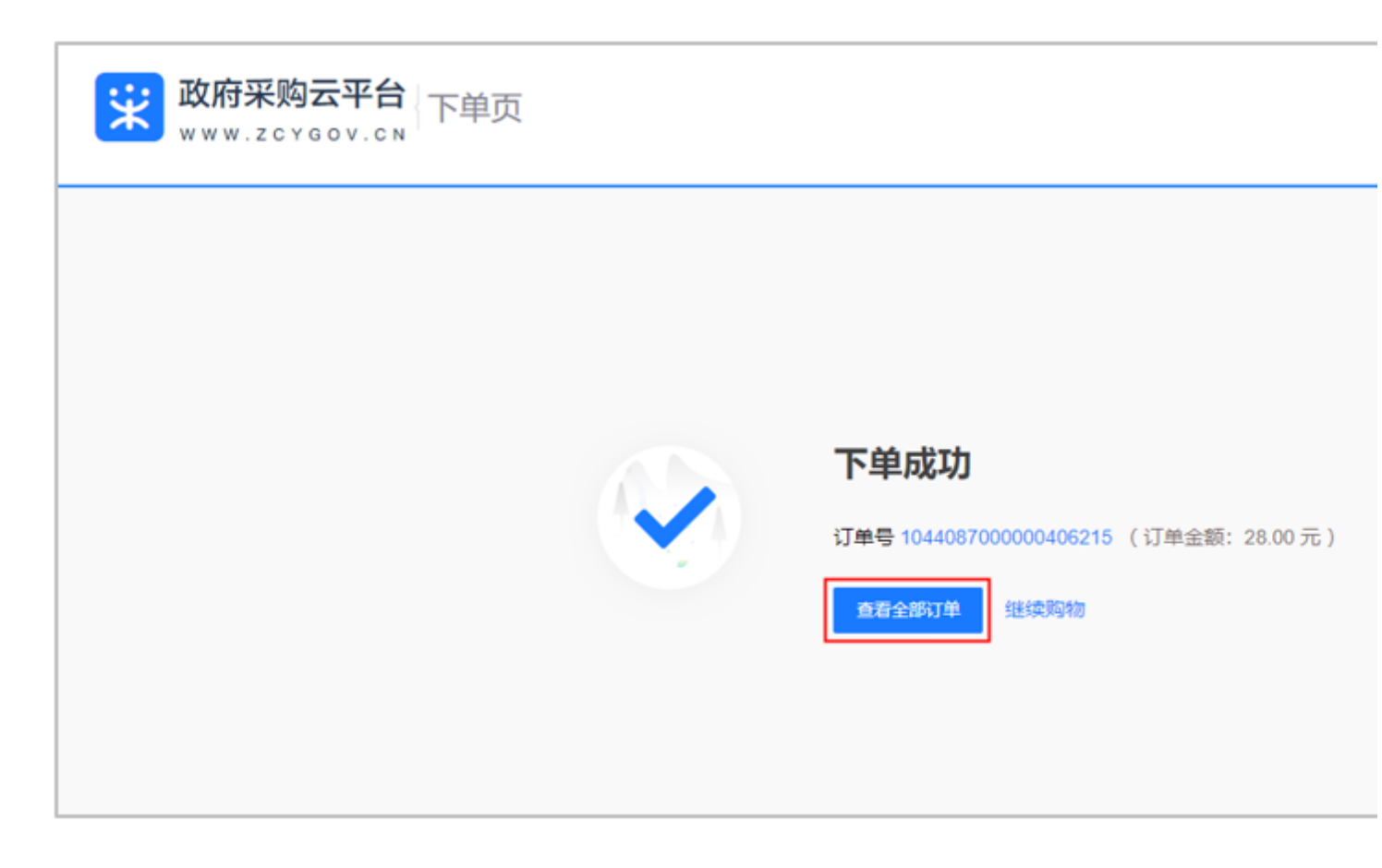

【提示】采购人下单时只能按照网上超市价格下单,如采购人与供应商线下商议好价格的, 采购人下单后由供应商进行改价。

4、收货

采购人收到全部货物后,需在政采云平台进行线上收货。

菜单路径: 用户中心--交易中心--订单管理

1)采购的货物已全部到货且已验收完成,点击操作栏【确认收货】。

【提示】取消订单:如采购人取消订单,则交易终止,不能恢复。

查看物流:如供应商使用菜鸟物流寄送快递,则采购人可查看订单的物流信息。

| 😧 政府采购云平台 👳 | ■ 交易中心 ▼ ◎                                                                                                    |
|-------------|----------------------------------------------------------------------------------------------------|
| 总览          | 订单列表                                                                                                    |
| ○ 我的关注      |                                                                                                    |
| ○ 采购意向      | 商品名称: 消输入 订单号: 消输入 重置                                                                                                    |
| 🗟 需求管理      | 全部 待接单 200 待发货 3707 待收货 13 待验收 19 待结算 61 待支付 1                                                                                                    |
| ⑦ 预购管理      |                                                                                                    |
| @ 退换货单      |                                                                                                    |
| 🕞 竟价管理      | □ 主版 116至40月以平<br>□ 2020-04-00 14-44-54 (丁前号, 140100500000410205 (丁前尚明), 网上提来,直接可能 地带示例审合物即序 ①                                                                                                    |
| ⑧ 团购管理      | 2020-04-09 14H5H ) 14号: 14010000000410/90 ) 1年9555: MILESTO - LESKAG (新田美安古吉方山西西省) - 1000 00 (日本) - 2000 00 (日本) - 2000 00 (1000 00 (1000 00) 00 (1000 00) (1000 00) 00 (1000 00) (1000 00) (1000 00) (1000 00) (1000 00) (1000 00) (1000 00) (1000 00) (1000 00) (1000 00) (1000 00) (1000 00) (1000 00) (1000 00) (1000 00) (1000 00) (1000 00) (1000 00) (1000 00) (1000 00) (1000 00) (1000 00) (1000 00) (1000 00) (1000 00) (1000 00) (1000 00) ( |
| ① 订单管理      | 19 (200,00 0 0 0 0 0 0 0 0 0 0 0 0 0 0 0 0 0                                                                                                     |
| ☞ 合同管理 🗸 🗸  |                                                                                                    |
| ○ 履约管理 -    |                                                                                                    |
| □ 结算管理 ~    |                                                                                                    |
| ○ 评价管理      |                                                                                                    |

2)确认收货:核对收货数量,点击【一键收货】或【收货】。【填写注意事项】

一键收货:如一个订单分多个快递发货,且全部到货后可点击"一键收货",如 已线下验收完成可选择收货并验收

收货:如一个订单一个快递也可点击"收货",收货完成后再去验收。

| 😧 政府采购云平台 🔤 | ■ 交易中心 ▼ ◎                 | 消 <mark>怨</mark> CA管理 👤 |
|-------------|----------------------------|-------------------------|
| 总览          | 壓約验收 / <b>详情</b>           |                         |
| ○ 我的关注      |                            |                         |
| ○ 采购意向      | ♥ 履約进程 基本信息 配送信息 商品信息 发票信息 |                         |
| 🕞 寬价管理      |                            | 1同时字成验收。 🗲              |
| 🗟 需求管理      |                            | 化市士安武政府                 |
| 🖏 团购管理      | 如一行り単一行快速也可点击攻」            | 页,冉云元成验议。               |
| ☆ 预购管理      | 商品 商品属性                    | 单价(元) 本次发货数量            |
| @ 退换货单      | 测试测试001 -                  | 333.00 1                |
| □ 订单管理      | 分面信息                       |                         |
| ☞ 合同管理      | 发票金额(元): 446.88            |                         |
| ○ 履约管理      |                            |                         |

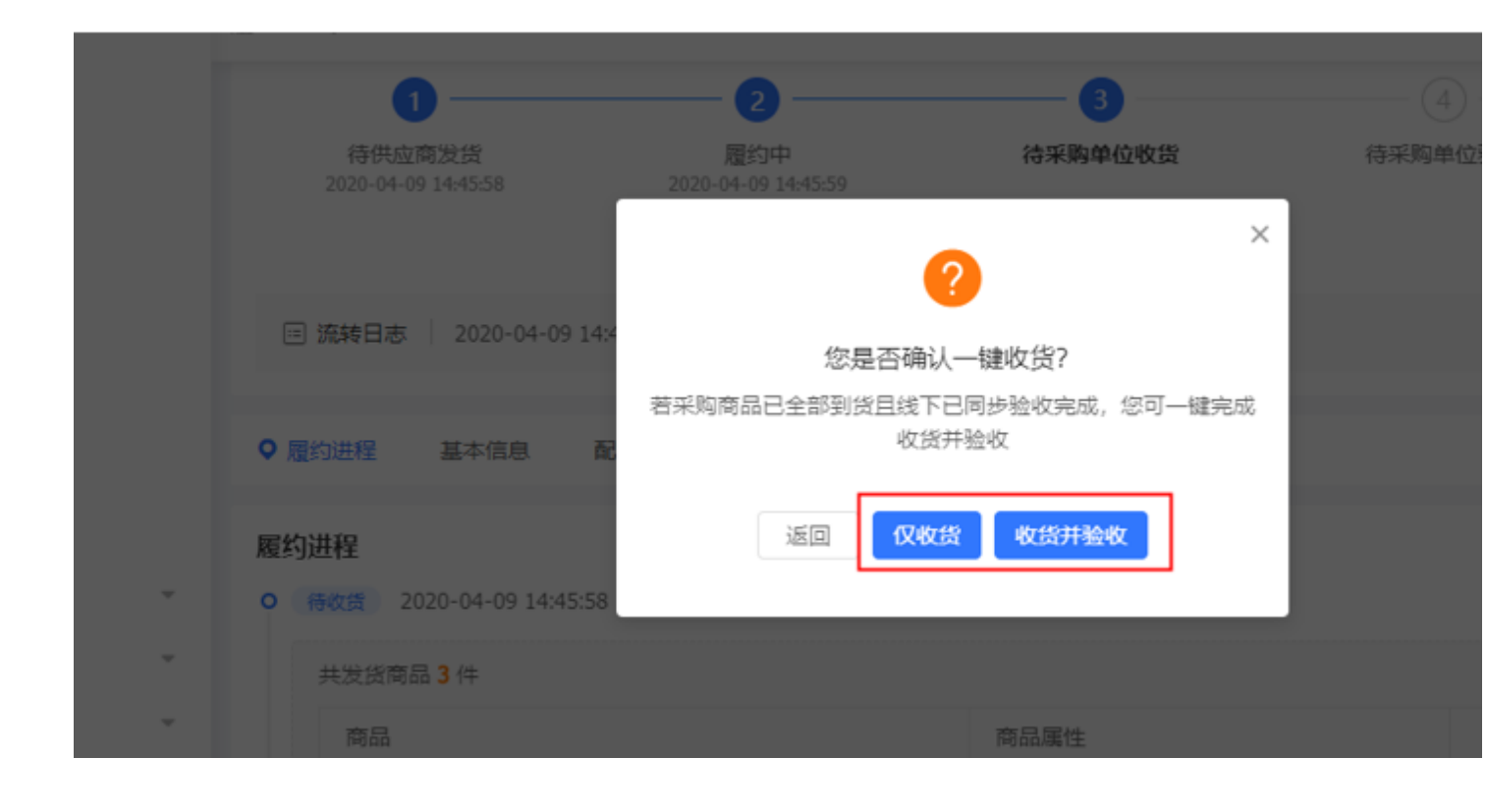

| 1日代区间次员<br>2020-04-09 14:45:58 | 規約サゼ<br>2020-04-09 14:45:59 | 何米购甲忸V页 | 15753 |
|--------------------------------|-----------------------------|---------|-------|
|                                |                             |         |       |
| □ 流转日志   2020-04-09 14:4       | 您是否确                        | 认收货?    |       |
| ♥ 履约进程 基本信息 配                  |                             |         |       |
| 履约进程                           | 取消                          | 确定      |       |
| O 待收货 2020-04-09 14:45:58      | ×成平満5,30170 旦首100m          |         |       |
| 共发货商品 3 件                      |                             |         |       |

后续还有验收、评价、网上结算、合同管理的环节,各使用部门可以根据实 际情况选择是否线上操作。

# 十、合同签订及验收

国资处负责签订政府集中采购和学校集中采购项目的采购合同,使用部门负 责签订自行采购项目的采购合同,根据学校合同管理办法,**货物和服务类项目** 采购金额5万元以上的原则上须签订采购合同(耗材类10万元以上)。单价或批 量金额100万元以上的固定资产、无形资产验收由学校负责组织验收。其他项目 由使用部门负责组织验收。